# STC-1000Pro / STC-1000WiFi Inteligentní regulátor teploty

## 1. Úvod

STC-1000Pro TH / STC-1000WiFi je integrovaný plug-and-play regulátor teploty. Má integrovanou sondu teploty a je vybaven dvěma výstupními zásuvkami pro současné ovládání topení a chlazení. Velký LCD displej intuitivně zobrazuje teplotu a další parametry. Díky třítlačítkovému provedení umožňuje rychlé nastavení parametrů, jako je limit alarmu, kalibrace, doba ochrany, přepínání jednotek atd. Používá se především v akváriích, chovech domácích mazlíčků, inkubacích, při pěstování sazenic, ve sklenících a dalších aplikacích.

#### Obsahuje:

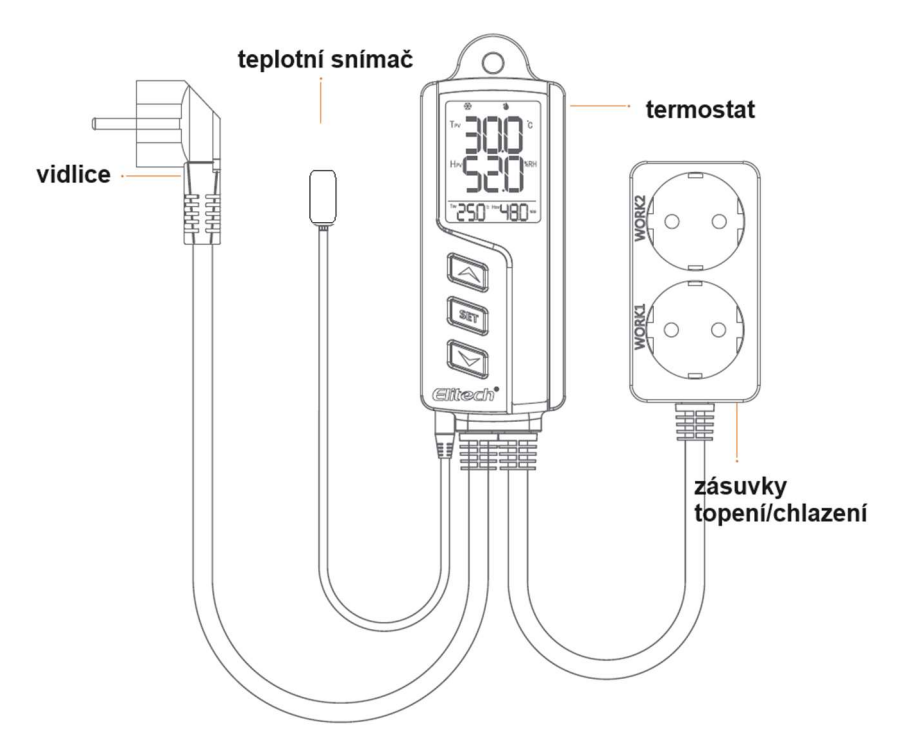

### 1.1 Displej

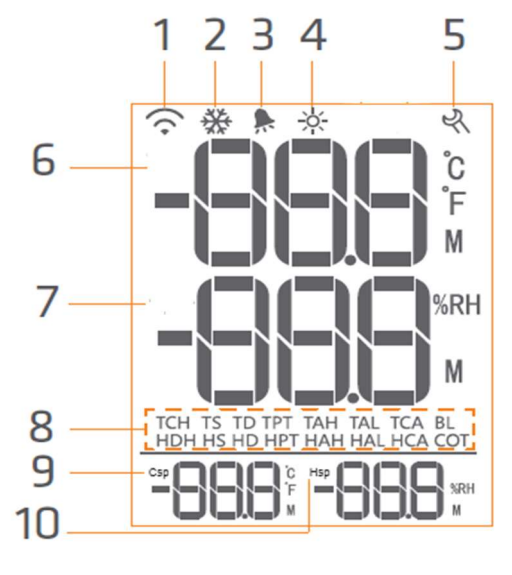

| číslo | ikona      | funkce                  |  |
|-------|------------|-------------------------|--|
| 1     | (          | Stav spojení wifi       |  |
| 2     | ₩          | Výstup chlazení zapnutý |  |
| 3     |            | alarm                   |  |
| 4     | -`ó(-      | Výstup topení zapnutý   |  |
| 5     | R          | Nastavení parametrů     |  |
| 6     | PV         | Aktuální hodnota        |  |
| 7     | SV         | Nastavená hodnota       |  |
| 8     | Parameters | Viz 3.0 - Parametry     |  |
| 9     | Csp*       | Start chlazení          |  |
| 10    | Hsp*       | Start topení            |  |

### 2.0 Provoz

Nesprávná obsluha může způsobit vážné poškození vás nebo vašeho zařízení. Než začnete, ujistěte se, že jste si přečetli a porozuměli následujícím postupům.

## 2.1 Instalace teplotního snímače

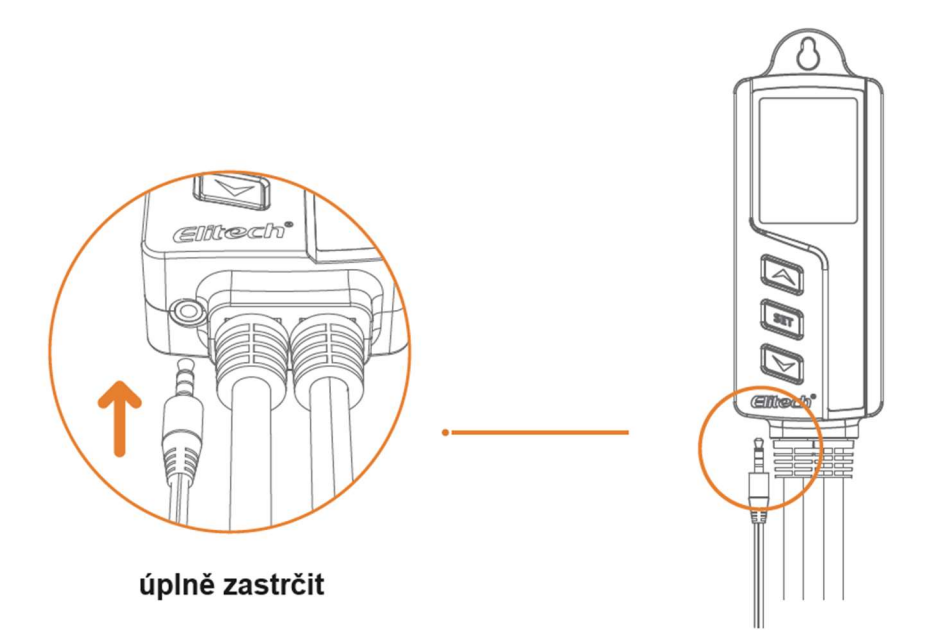

Zapojte sondu do spodní části přístroje do konektoru sluchátek. V opačném případě se spustí bzučák a po zapnutí přístroje se na LCD displeji zobrazí kód "Err".

### 2.2 Zapnutí

Chcete-li ovladač zapnout, zasuňte zástrčku do elektrické zásuvky (v rozsahu 100-240VAC). Displej se rozsvítí a zobrazí teplotu a další údaje.

### 2.3 Zobrazení parametrů

Stisknutím  $\bigcirc$  nebo  $\bigcirc$  vstoupíte do náhledu parametrů. Stiskem  $\bigcirc$  se zobrazí parametry v tomto pořadí: TS $\rightarrow$ CD $\rightarrow$ HD $\rightarrow$ PT $\rightarrow$ AH $\rightarrow$ AL $\rightarrow$ CA . Popis jednotlivých parametrů je v odstavci 2.4. Po 5 sekundách neaktivity se přístroj vrátí k normálnímu zobrazení.

# 2.4 Nastavení parametrů

- STC1000Pro se nastavuje pouze pomocí tlačítek
- STC1000WiFi se nastavuje tlačítky nebo v mobilní aplikaci

# 2.4.1 Nastavení parametrů tlačítky

- Stiskněte a držte po dobu 3s tlačítko <sup>ser</sup>. Bzučák pípne a displej zobrazí ikonu 🤻.
- Stiskem se přesunete na další parametr a tlačítky nebo szměníte hodnotu příslušného parametru. Podržením tlačítek měníte hodnotu rychleji.
- Podržením <sup>str</sup> po dobu 3s (nebo vyčkáním 15s bez stisku tlačítka) opustíte režim programování a parametry se uloží.

•

### 2.4.2 Nastavení parametrů v aplikaci (pouze STC-1000WiFi)

Aplikace se jmenuje <u>Elitech iCold.</u> Po připojení přístroje k wifi můžete měnit parametry přístroje, zobrazit tabulky či grafy teploty, exportovat data atd. Vše je popsáno v kapitole 8.0

### 3.0 Tabulka parametrů

| Číslo | Kód | Funkce                  | Rozsah nastavení | Z výroby | jednotka |
|-------|-----|-------------------------|------------------|----------|----------|
| 1     | TS  | Žádaný teplota          | -40 ~ 110        | 25       | °C       |
| 2     | CD  | Diference chlazení      | 0.2 ~ 15         | 2.0      | °C       |
| 3     | HD  | Diference topení        | 0.2 ~ 15         | 2.0      | °C       |
| 4     | PT  | Ochranný čas kompresoru | 0~10             | 3        | min      |
| 5     | AH  | Horní alarm             | -40 ~ 110        | 35       | °C       |
| 6     | AL  | Dolní alarm             | -40 ~ 110        | 0        | °C       |
| 7     | CA  | Kalibrace teploty       | -10 ~ 10         | 0        | °C       |
| 8     | CF  | Jednotky měření         | °C / °F          | С        |          |

#### 3.1 Popis jednotlivých parametrů

### 3.1.1 Parametry – TS, HD, CD, PV, SV

Při normálním provozu **PV** ukazuje aktuální teplotu, **SV** ukazuje nastavenou teplotu. Po nastavení parametrů TS, HD a CD na požadovanou hodnotu přístroj automaticky zapíná výstup topení nebo chlazení dle potřeby.

#### Režim chlazení

- Když je PV (současná hodnota teploty) nižší než TS (žádaná teplota), zmizí ikona 🗱 a chlazení se vypne.
  Pokud zelená dioda bliká, je v provozu ochranný čas kompresoru (viz. Odstavec 3.1.2)

#### Režim topení

- Když je PV (současná hodnota teploty) nižší než TS TD (žádaný teplota diference topení), zobrazí se, rozsvítí se příslušná dioda a zapne se zásuvka topení.
- Když je PV (současná hodnota teploty) vyšší než TS (žádaná teplota), zmizí ikona A topení se zastaví.

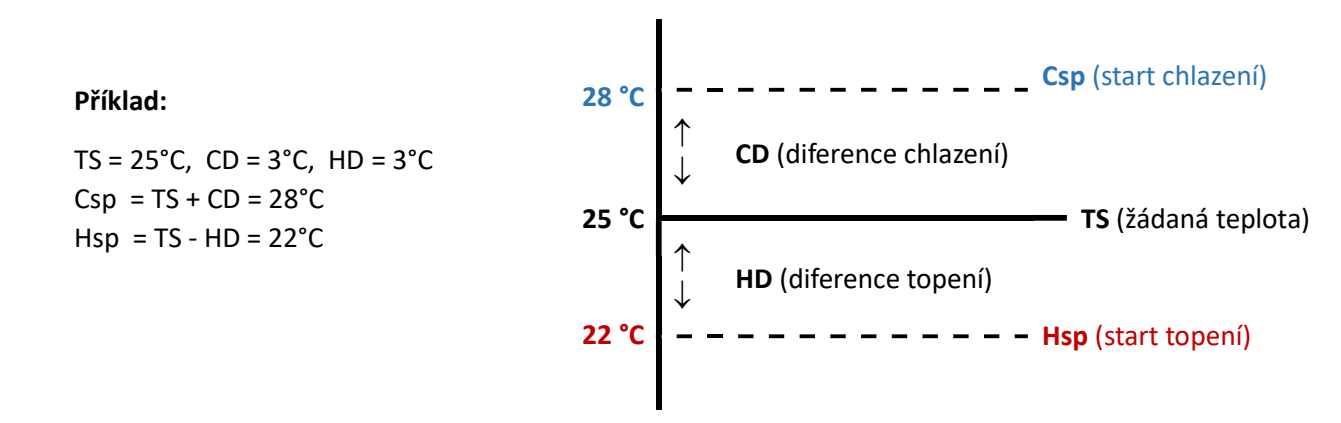

# 3.1.2 Ochranný čas kompresoru – PT (pouze v režimu chlazení)

Příliš časté spínání chladícího zařízení může nepříznivě ovlivnit jeho životnost. Pomocí tohoto parametru nastavíte požadovaný ochranný čas, který dovolí spínat chladící zařízení s dostatečnou prodlevou. Pokud je například tento parament nastaven na 5 minut a aktuální teplota (PV) je větší než teplota spuštění chlazení (Csp), termostat spustí chlazení, pokud jsou splněny tyto podmínky:

- 1) doba od zapnutí přístroje STC-1000 je delší než 5 minut
- 2) od posledního spuštění chladícího zařízení uběhlo více než 5 minut

### 3.1.3 Horní teplotní alarm - AH

- Když je PV (současná hodnota teploty) vyšší než AH (horní mez teplotního alarmu), spustí se alarmový stav, bzučák vydává pípání, zobrazí se kód "EAH" a bliká dioda .
- Pípání vypnete stiskem libovolného tlačítka, alarm však trvá i nadále, dokud PV < AH

### 3.1.4 Dolní teplotní alarm – AL

- Když je PV (současná hodnota teploty) nižší než AL (horní mez teplotního alarmu), spustí se alarmový stav,
  bzučák vydává pípání, zobrazí se kód "EAL" a bliká dioda R.
- Pípání vypnete stiskem libovolného tlačítka, alarm však trvá i nadále, dokud PV > AL

Poznámka: Během alarmového stavu přístroj pokračuje v regulaci teploty.

### 3.1.5 Kalibrace teploty – CA

- Teplotu lze kalibrovat, pokud se aktuální teplota měřená přístrojem liší od skutečné teploty.
- PV (teplota aktuální hodnota po kalibraci) = PV (teplota aktuální hodnota před kalibrací) + CA (hodnota kalibrace , může být kladná i záporná).

### 3.1.6 Jednotky teploty – CF

Jednotku teploty lze přepínat mezi stupni Celsia a Fahrenheita. Po změně jednotky teploty budou hodnoty parametrů souvisejících s teplotou obnoveny na výchozí tovární hodnoty

#### 4.0 Instalace zařízení

Z bezpečnostních důvodů se doporučuje zapnout zařízení až po dokončení instalace. Jediný způsob instalace je zavěšení zařízení. Před instalací zkontrolujte instalační vzdálenost a velikost šroubu podle schématu níže:

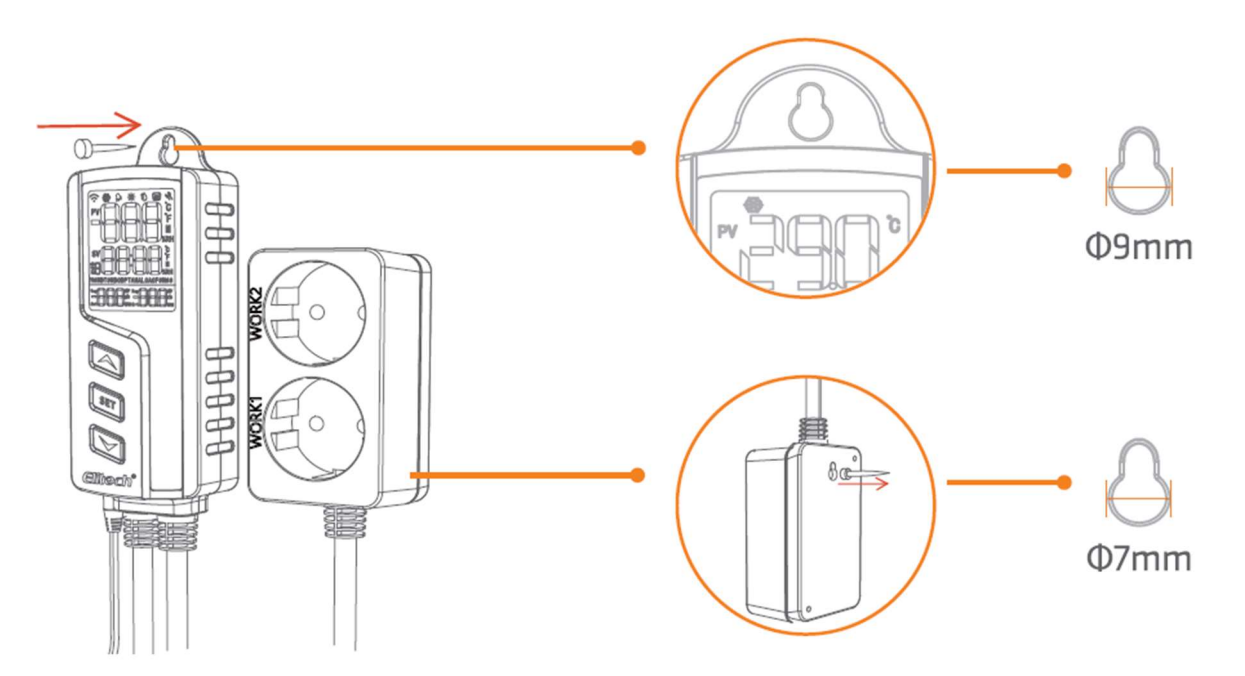

### 5.0 Zásuvka pro topení a chlazení

Přístroj je vybaven dvěma zásuvkami pro připojení topného (zásuvka označená **HEATING**) a chladicího (zásuvka označená **COOLING**) zařízení. Pokud je vše připojeno správně, přístroj automaticky spouští připojená zařízení a toto spuštění signalizuje rozsvícená dioda příslušného režimu.

Pokud přístroj delší dobu nepoužíváte, odpojte z bezpečnostních důvodů připojená topná / chladicí zařízení.

## 6.0 Chybová hlášení

V případě poruchy se na displeji zobrazí chybová hláška a bzučák vydává pípání (vypnete jakýmkoli tlačítkem).

| Err | Chyba snímače teploty. Zkontrolujte konektor, poškození kabelu a koncovky, nebo<br>v případě nefunkčního čidla vyměňte toto čidlo za nové |
|-----|----------------------------------------------------------------------------------------------------|
| EAH | Horní teplotní alarm (PV ≥ AH)                                                                                                    |
| EAL | Dolní teplotní alarm (PV ≤ AL)                                                                                                    |

#### 7.0 Reset

Před resetem musí být přístroj zapnutý. Během procesu resetu nevypínejte přístroj

#### 7.1 Reset do továrního nastavení

- Podržte současně všechna tři tlačítka přístroje, dokud displej nezhasne.
- Poté uvolněte tlačítka a přístroj se sám resetuje do továrního nastavení a zapne displej.

#### 7.2 Reset Wi-Fi

- Pro reset z důvodů změny připojení k WiFi síti podržte současně tlačítka i a , dokud nezačne na displeji blikat ikona .
- Nyní máte 30 minut na opětovné připojení wifi.

### 8.0 Aplikace Elitech iCold

STC-1000WIFI TH má vestavěný Wi-Fi modul, který podporuje vzdálené prohlížení, konfiguraci a další funkce prostřednictvím aplikace Elitech .

- Stáhněte si nejnovější aplikaci "Elitech iCold" z APP Store nebo Google Play
- Zaregistrujte si bezplatný účet Elitech a přihlaste se.
- Připojte svůj mobilní telefon k preferované Wi-Fi (2,4 GHz Wi-Fi, 5GWi-Fi není kompatibilní).
- Zkontrolujte nálepku na zadní straně ovladače, která by měla obsahovat QR kód a 20-číselný GUID kód

#### Postup:

- 1) Zapněte napájení přístroje, na displeji bude blikat ikona WiFi 📀 . Nyní je přístroj připraven k připojení.
- 2) Na hlavní stránce aplikace klikněte na ikonu + v pravém horním rohu. Přejdete na stránku Add Device (přidat přístroj):

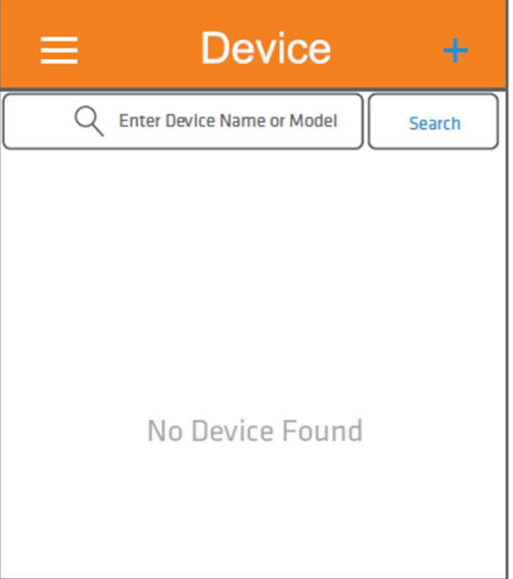

3) Pokud aplikace sama nevyhledá přístroj, můžete kliknout na ikonu a pomocí fotoaparátu naskenovat QR kód na zadní straně přístroje, nebo ručně zadat GUID číselný kód. Poté klikněte na tlačítko Add (přidat)

| <                   | De                    | evice                 | В     |
|---------------------|-----------------------|-----------------------|-------|
|                     |                       |                       |       |
|                     |                       |                       |       |
| (GMT+               | 00:00)                | Europe/Lo             | ondon |
|                     | 3                     | Add                   |       |
| Click th<br>scan ar | e QRcode on<br>d add. | top right to automati | cally |
| scan ar             | d add.                |                       |       |

4) Jakmile se objeví okno Added successfully (úspěšně přidáno), potvrďte kliknutím na OK

| <       | De                 | vice                |    |
|---------|--------------------|---------------------|----|
| 34783   | 48604443           | 5994988             | 9i |
| house   | Added sud          | cccessfully         |    |
| (GM     | The device scanned | d is a Wi-Fi device |    |
| Click   | Would you lik      | e to set WiFi       |    |
| scan ar | Cancel             | OK                  |    |

5) Aplikace doporučí WiFi síť, ke které je připojen váš telefon. Pokud chcete použít tuto síť, zadejte její heslo, klikněte na Entered Configuration, vyčkejte cca 30 sekund a poté se zobrazí hlavní okno aplikace. V aplikaci je

nyní přístroj "online" a na LCD displeji přístroje svítí trvale ikona WiFi 📀 .

| < Configure Wi-Fi                                  |
|----------------------------------------------------|
| Make sure your device is in config mode before any |
| NI                                                 |
| poiuytrewq                                         |
| Entered Configuration                              |

6) Přístroj je nyní možné v nabídce **Device** rozkliknout a zobrazit jeho stav a nastavení. Posunutím okna směrem dolů (obr. 2) okamžitě aktualizujete jeho stav, jinak se stav automaticky aktualizuje každou minutu.

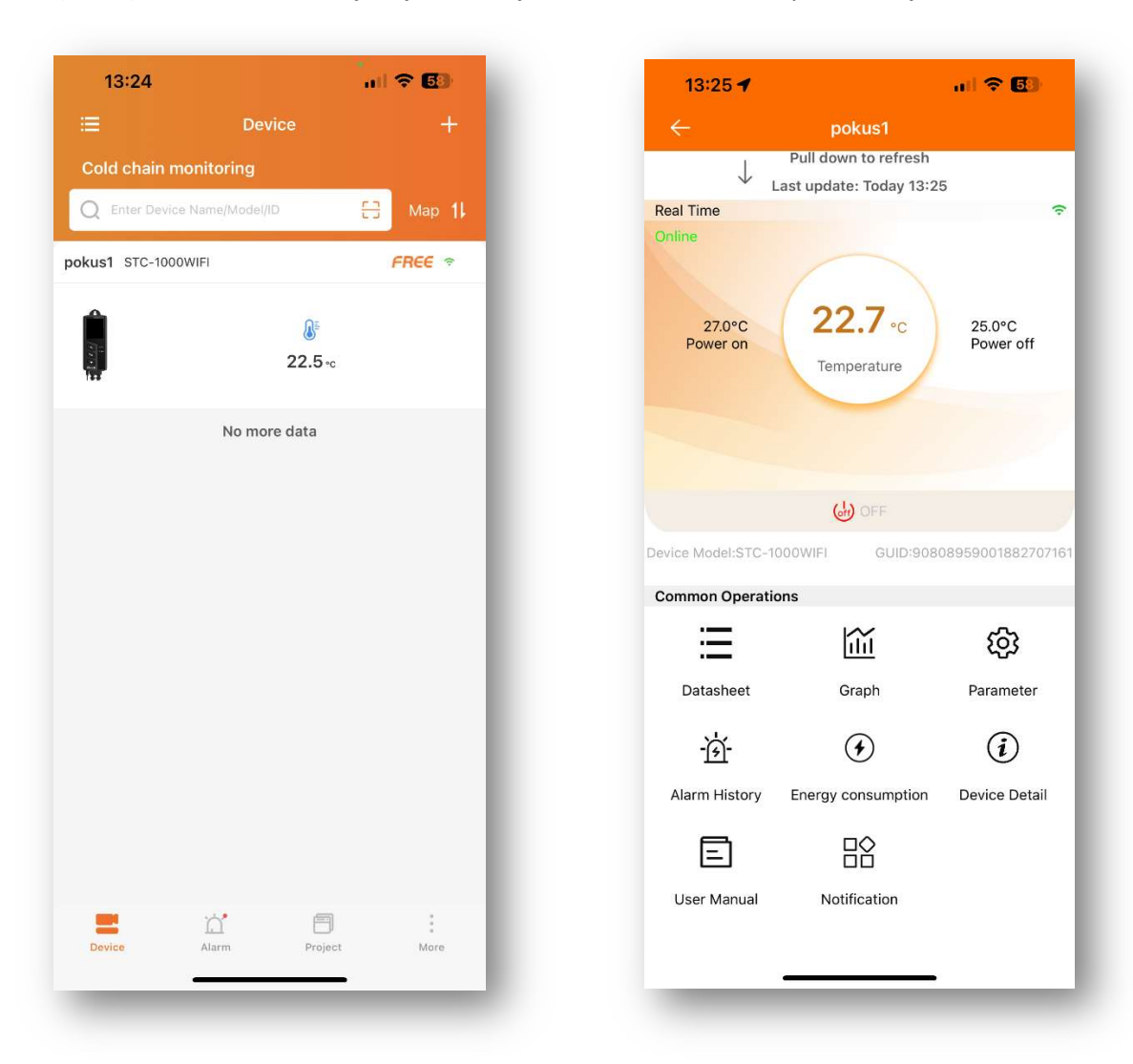

Upozornění: Přístroj lze připojit k wifi pouze 30 minut po zapnutí napájení. Pokud se o to pokusíte po uplynutí této doby, připojení se nezdaří. Pro připojení je potřeba znovu odpojit a připojit přístroj k napájení, nebo resetovat WiFi, viz. Odstavec 7.2

#### 9.0 Technické parametry

Pracovní napětí: 100~250VAC, 50/60Hz Rozsah měření teploty: -45~115°C Rozsah regulace teploty: -40~110°C Přesnost měření teploty: ±1°C Teplotní rozlišení: 0,1 °C Max. zatížení relé: 10A (odpor) / 100~250VAC Výstupní výkon: 2200W (odpor) /220VAC 200W (indukce) / 220VAC, 1100W (odpor) /110V 100W (indukce) / 110VAC Celková spotřeba: <5W Teplota pracovního prostředí: -10°C~65°C Skladovací teplota: -20°C~75°C Délka kabelu – snímač teploty: 2m Délka kabelu – napájení: 1,5m Délka kabelu – zásuvky topení/chlazení: 0,3m Rozměr termostatu: 165 x 60 x 32 mm Typ Wi-Fi\*: 2,4G (nepodporuje 5G)

> Dodavatel zařízení: LOGITRON s.r.o. Jeremiášova 16, 15500 Praha 5, <u>www.az4.cz</u> tel. +420 296 150 066 e-mail az4@logitron.cz